Parent Student Stepper for New HP Chromebooks (Khmer)

# <u>តើ ក្រុមប៊ុក (Chomebook) គឺជាអ្វីទៅ?</u>

ក្រុមប៊ុក គឺជាកុំព្យូទ័រយួរដៃ ដែលអាចឱ្យលោកអ្នកប្រើកម្មវិធីអ៊ីនធ័រណិតក្រុម (Chome) ដើម្បីចូលប្រើអ្វីមួយនៅក្នុងវ៉ិប សៃ និង កម្មវិធីហ្គូហ្គោល (G Suite) ដូចជា Docs, Drive និង ថ្នាក់រៀនហ្គូហ្គោល (Google Classroom)។ លោកអ្នក អាចចុចចូលនៅក្នុងឧបករណ៍នេះជាមួយនឹងគណនី @philasd.org របស់លោកអ្នក ដើម្បីភ្ជាប់ទំនាក់ទំនងជាមួយគ្រូ របស់លោកអ្នកតាមរយៈថ្នាក់រៀនហ្គូហ្គោល និងចូលទៅថ្នាក់រៀនរបស់អ្នក។

ក្នុងលក្ខណៈជាឧបករណ៍ដែលផ្អែកលើមូលដ្ឋានក្នុងលំហ (Cloud-based) ក្រុមប៊ុកគ្មានកន្លែងផ្ទុកឯកសារ (Hard-drive) ទេ ហេតុនេះហើយវាមិន ចាំបាច់មាន ប្រព័ន្ធប្រតិបត្តិការវីនដូវ ឬ ប្រព័ន្ធប្រតិបត្តិការ iOS ឬ កម្មវិធីដើម្បីដំណើរការនោះទេ។ នៅពេលដែលលោកអ្នកភ្ជាប់ម៉ាស៊ីនរបស់លោក អ្នកទៅនឹងអ៊ីនធ័រណិត លោកអ្នកនឹងអាចចាប់ផ្តើមប្រើវាបាន!

សេចក្តីណែនាំសម្រាប់មាតាបិតា

ទ្រាូមទ៊ុំត HP ថ្មី (HP Chromebooks)៖

### <u>វិធី បើកប្រើ និង ចូលទៅគណនីរបស់លោកអ្នក</u>

G

Google Chrome OS terr

- **ជំហ៊ានទី ១** → បើក ក្រុមប៊ុក ដោយចុចត្រង់គន្លឹះបើកបិទ នៅប៉ែកខាងលើ ជ្រុងខាងស្តាំ នៃក្តារចុច (មើល រូបខាងលើ)។ លោកអ្នកគប្បីឃើញដូចរូបភាពនៅខាងឆ្វេងដៃ។
- ជំហ៊ានទី ២ ightarrow ជ្រើសយក «Let's Go»
- **ជំហ៊ានទី ៣** → ជ្រើសយកប្រព័ន្ធវ៉ាយហ្វាយរបស់លោកអ្នកពីបញ្ជីប្រព័ន្ធក្នុងតំបន់ដែលមាន។ នៅពេល លោកអ្នកជ្រើសយកប្រព័ន្ធរួចហើយ គេនឹងសុំឱ្យលោកអ្នកផ្តល់លេខសម្ងាត់សុវត្ថិភាព។ **ជំហ៊ានទី ៤** → ចុច «Connect»

**ជំហ៊ានទី ៥** → យល់ព្រមនឹងលក្ខខ័ណ្ឌរបស់ប្រព័ន្ធហ្គូហ្គោលក្រ្ទម ដោយចុចលើ «Accept and Continue»

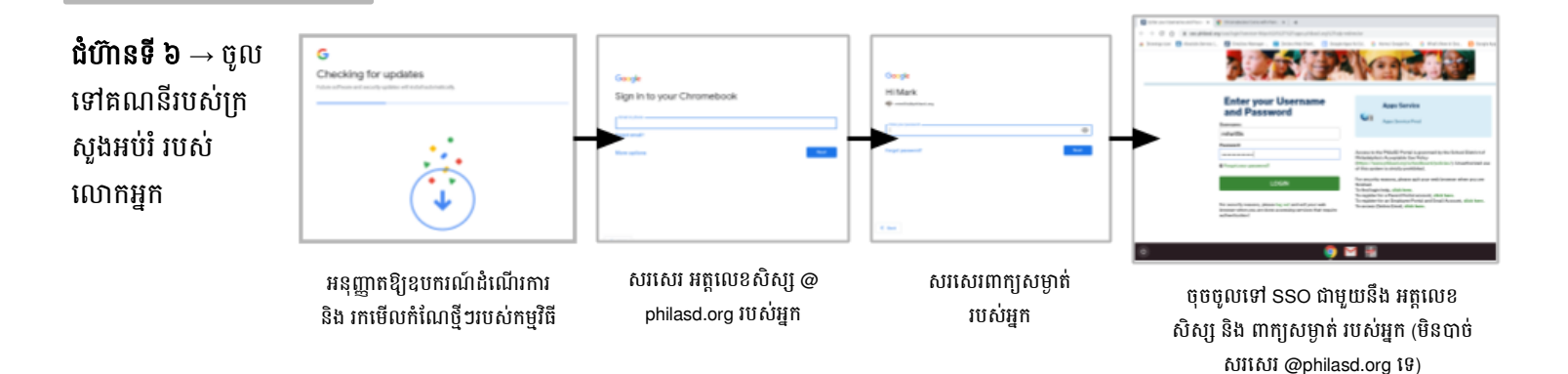

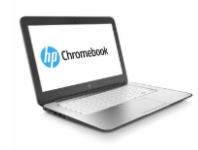

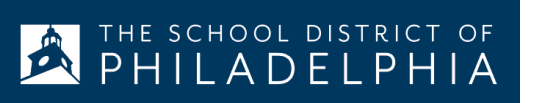

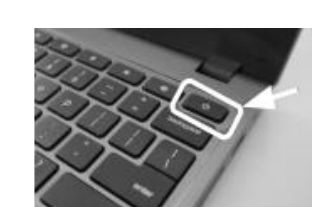

## <u>ចុចចូលជាមួយ ក្រុមប៊ុក បន្ទាប់ពីបានដំឡើងប្រើរួចហើយ</u>

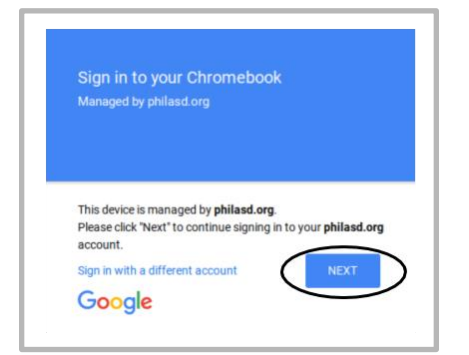

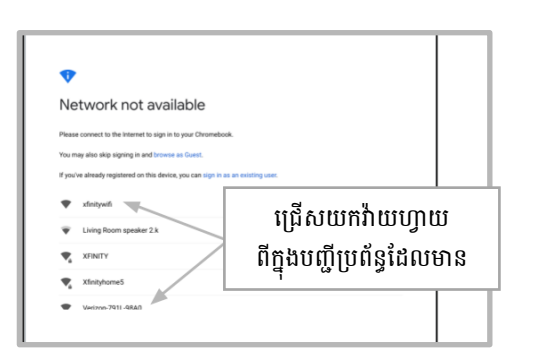

ជំហ៊ានទី ១ → បើក ក្រុមប៊ុក ដោយចុចត្រង់គន្លឹះបើកបិទ នៅប៉ែកខាងលើ ជ្រុងខាងស្តាំ នៃក្តារចុច (មើលរូបខាងលើ)។ លោកអ្នកគប្បីឃើញការស្វាគមន៍ឱ្យលោកអ្នកចូលទៅក្រុមប៊ុករបស់លោកអ្នក (បង្ហាញនៅខាងឆ្វេង) ។ ជ្រើសយក «Next»។ ជំហ៊ានទី ២ → បញ្ចូលឈ្មោះអ្នកប្រើរបស់លោកអ្នក (អត្តលេខរបស់សិស្ស) ជំហ៊ានទី ៣ → បញ្ចូលពាក្យសម្ងាត់សាលារបស់លោកអ្នក ជំហ៊ានទី ៤ → ចុច «Sing in»

**កំណត់ចំណាំបន្ថែម**→ បើសិនជាលោកអ្នកឃើញមានបញ្ហានៃការភ្ជាប់ប្រព័ន្ធឥតខ្សែ សូមធ្វើ យ៉ាងណាជ្រើសយកប្រព័ន្ធរបស់ផ្ទះលោកអ្នក។

### <u>បញ្ចូលប្រព័ន្ធវ៉ាយហ្វាយ (Wi-Fi)</u>

បើសិនជាលោកអ្នកចូលគណនីរបស់លោកអ្នកបាន ដោយជោគជ័យ ប៉ុន្តែត្រូវការបញ្ចូលប្រព័ន្ធវ៉ាយហ្វាយ របស់លោកអ្នក លោកអ្នកនឹងឃើញសារនេះ នៅពេល លោកអ្នកបើកដំណើរការកម្មវិធីអ៊ីនធ័រណិត ក្រម របស់ លោកអ្នក។ សូមធ្វើតាមជំហ៊ានខាងក្រោមនេះ ដើម្បី បញ្ចូលប្រព័ន្ធរបស់ផ្ទះលោកអ្នក។ សូមចាំថា លោកអ្នក នឹងត្រូវការលេខ SSID (ឬ ឈ្មោះ) របស់ប្រព័ន្ធដែល លោកអ្នកចង់ចូលរួម និងពាក្យសម្ងាត់តភ្ជាប់ទៅនិង ប្រព័ន្ធនោះ ដើម្បីអាចចូលប្រើបាន។

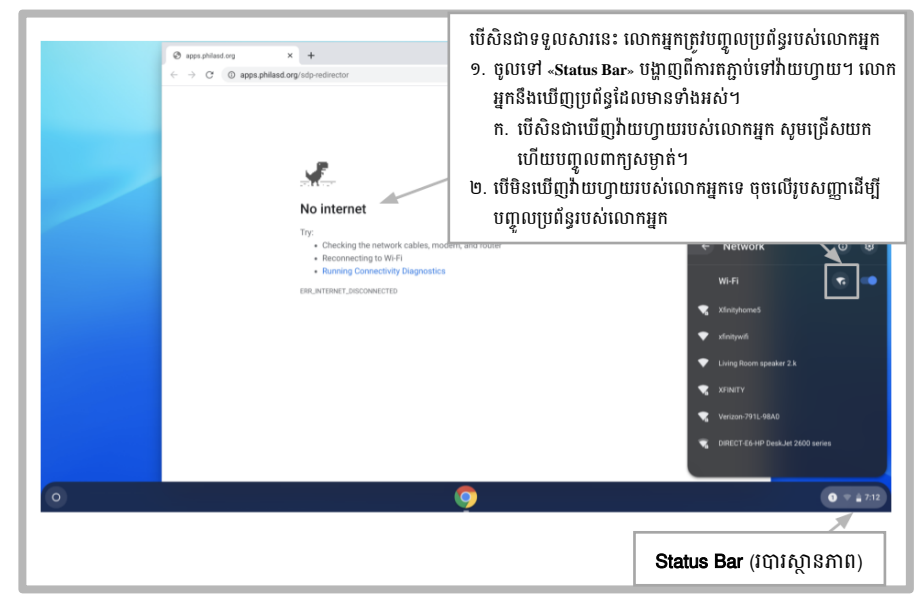

#### <u>ចូលទៅប្រព័ន្ធរបស់សិស្ស (StudentNet)</u>

| This sign in service is hosted by sso philasd org |                                                                                   |
|---------------------------------------------------|-----------------------------------------------------------------------------------|
| Enter your Username<br>and Password               | ប្រើអត្តលេខ<br>សិស្ស និង<br>៣ក្យសម្ងាត់<br>ដើម្បីចូលប្រើ<br>ប្រព័ន្ធរបស់<br>សិស្ស |
| Google Apps<br>Coogle Apps Service                |                                                                                   |

ជំហ៊ានទី ១ → ចូលប្រើកម្មវិធីអ៊ីនធ័រណិត ក្រម របស់លោកអ្នក ជំហ៊ានទី ២ → បញ្ចូលឈ្មោះអ្នកប្រើរបស់លោកអ្នក (អត្តលេខរបស់សិស្ស) ជំហ៊ានទី ៣ → បញ្ចូលពាក្យសម្ងាត់របស់សាលាលោកអ្នក ជំហ៊ានទី ៤ → ចុច «Log in»

# <u>ការចូលប្រើ ប្រភពព័ត៌មាន និង ថ្នាក់រៀនហ្គូហ្គោល នៅក្នុង Infinite Campus</u>

នៅពេលចុចចូលរួចហើយ ជ្រើសយក «Message Center (មណ្ឌលព័ត៌មាន)» ពីបញ្ជីដែលស្ថិតនៅផ្នែកខាងឆ្វេង។ ពីទំព័រនេះ លោកអ្នកអាច ចូលប្រើកម្មវិធី Student Launchpad សៀវភៅមេរៀនតាមអ៊ីនធ័រណិត និង កម្មវិធីហ្គូហ្គោល ដូចជា Drive, Docs និង ថ្នាក់រៀនហ្គូហ្គោល។

| //philasd-staging.infinitecampus.org/sandbox/nav-wrapper/student/portal/student/message-center | * *<br># <b>*</b> ±                                                                            |
|------------------------------------------------------------------------------------------------|------------------------------------------------------------------------------------------------|
| Message Center                                                                                 | 1                                                                                              |
| Announcements Inbox District Announcement                                                      | បញ្ជីអ្នកប្រើ<br>និង ការផ្តល់ដំណឹង                                                             |
| Click on any icon to open an application (STUDENCE ONLY)                                       | ពីមណ្ឌលព័ត៌មាន សិស្ស<br>អាចចូលប្រើកម្មវិធីចាប់<br>ផ្តើមរបស់ពួកគេកម្មវិធី<br>សៀវភៅមេរៀនតាមអ៊ីន  |
| My Account Surveys School Selection StudentNet Naviance                                        |                                                                                                |
| Achieves3000 CB Activate Edgenuity HMH Ed My HRW                                               | ធ័រណិត និង កម្មវិធី G<br>Suite ។                                                               |
|                                                                                                | Philasd-staging infinitecampus.org/sandbox/nav-wrapper/student/portal/student/iniessage-center |

# <u>វិធីប្រើ កម្មវិធីក្រុម និង ការប្រើទំព័រដើមនៃក្រុមប៊ុក (Chromebook Desktop)</u>

នៅពេលមើលទំព័រដើមនៃក្រុមប៊ុក មានផ្នែកសំខាន់ៗចំនួនបីដែលអ្នកប្រើត្រូវការប្រើ៖ (១) «Launcher» ផ្តល់ការចូលប្រើកម្មវិធីអ៊ីនធ័រណិតក្រ្ ម និង កម្មវិធី ហ្គូហ្គោលផ្សេងៗទៀត (២) «Shelf» នឹងបង្ហាញពីកម្មវិធីដែលលោកអ្នកបានប្រើជាញឹកញាប់ និង (៣) «Status Bar» ដែល ពង្រីកទៅជាបញ្ជី ដែលអនុញ្ញាតឱ្យលោកអ្នកកែតម្រូវការរៀបចំសម្រាប់ឧបករណ៍ ត្រូតពិនិត្យវ៉ាយហ្វាយ ចុចចេញ និង បិទក្រុមប៊ុក របស់ លោកអ្នក។

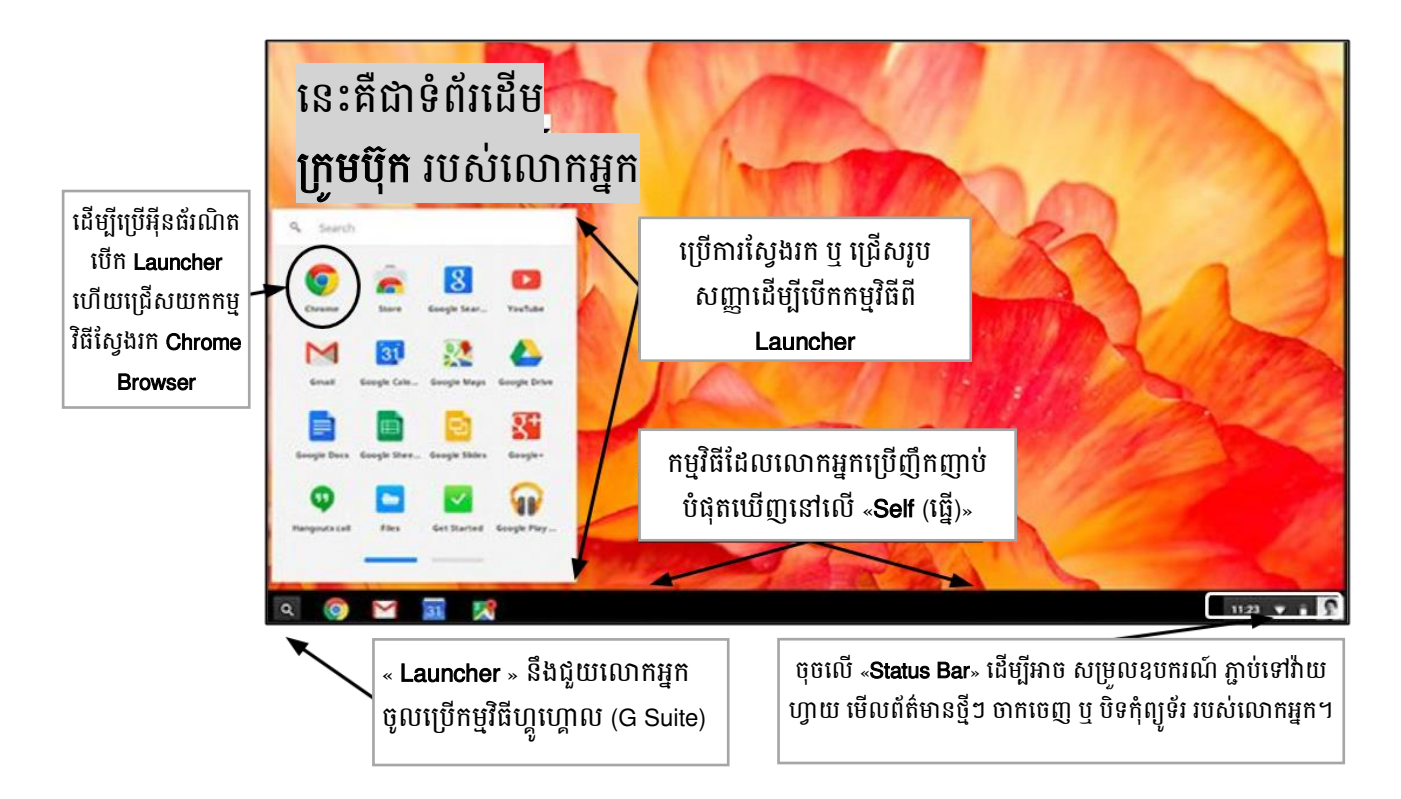